#### Audit Safe

# How to accept and pay the prepaid compliance service

| 0 | 1 |  |
|---|---|--|
|   |   |  |

#### CBD Accounting

13 August 2020 Barracuda Inc

Welcome to our AUDIT SAFE service offer The Australian Taxation Office (ATO) and other Government revenue agency audits and

reviews are almost invariably unwelcome, unplanned, expensive and time-consuming. The ATO have recently increased their data matching protocols and currently collect and match data from over twenty other Government agencies which has resulted in them recently warning that they will be ramping up audits in the coming financial years.

JobKeeper and Cashflow Boost payments have also been highlighted by the Australian Taxation Office as an area to attract future scrutiny.

The Australian Tax institute suggests that any taxpayer, individual or small business who finds themselves being audited by the ATO, should seek the assistance of a property qualified tax practitioner. Therefore as your accountants, we are pleased to offer you a service that protects you from unplanned and unbudgeted professional fees that may arise in responding to these unexpected audits.

Audit Safe is suitable for businesses, self-managed superannuation funds and even individuals. Please find your Audit & Compliance service offer by clicking on the blue button below. It outlines the Terms and Conditions of the Service, the cost, and includes list of entities that will be covered in the event of any audits or reviews undertaken by Australian Government revenue agencies.

If you have any questions or wish to discuss any concerns, please do not hesitate to contact us on 08 7078 3513 or by email at adminn@CBDAccounting.com.au. Alternatively, please view the offer by clicking on the blue button below.

Kind regards CBD Accounting

|                                                                                                    | View<br>Service Offer                                         |  |
|----------------------------------------------------------------------------------------------------|---------------------------------------------------------------|--|
|                                                                                                    |                                                               |  |
| s email and any files transmitted with it are confidential and intended s<br>vidual or entity to whom they are addressed. If you have received this<br>all from your system. | olely for the use of the<br>email in error please delete this |  |
| Powered by Apxium                                                                                                    |                                                               |  |

## Once you get the offer email, click View Service Offer

This will take you to the Audit Safe dashboard, where you can view all your subscription details.

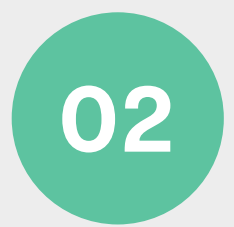

#### To accept the offer, click Purchase Service

**CBD** Accounting

View -

Your Audit Safe Subscription Details:

| Service Fee: \$800.00 Reinhard Schwarz   GST: \$80.00 Super - Inga Katze-Schwarz   Total: \$880.00 Super - Reinhard Schwarz   Uservice Details Purchase Service Decline FAQ | Your Coverage Detail<br>Coverage Amount: | ils<br>\$15,000.00                     | <b>Cover</b><br>Black (<br>Inga K                                          | e <b>d Entities / Individuals</b><br>Cat Inc<br>atze-Schwarz | Cover Status<br>Offered |
|----------------------------------------------------------------------------------------------------|------------------------------------------|----------------------------------------|----------------------------------------------------------------------------|--------------------------------------------------------------|-------------------------|
| Lecline FAQ                                                                                                    | Service Fee:<br>GST:<br><b>Total:</b>    | \$800.00<br>\$80.00<br><b>\$880.00</b> | Reinhard Schwarz<br>Super - Inga Katze-Schwarz<br>Super - Reinhard Schwarz |                                                              |                         |
|                                                                                                    | L Service Details                        | Purchase Service                       | Decline                                                                    | FAQ                                                          |                         |

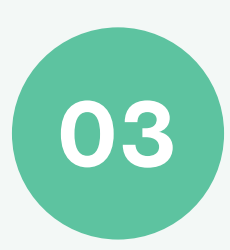

#### **Enter your payment details**

| Make Payment     |                |
|------------------|----------------|
| Card Holder Name |                |
| Card Number      |                |
| Expiry Date      | Security Code  |
|                  |                |
| Back             | Cancel Confirm |

#### On your Audit Safe Portal, you can also:

| A | View and download service details |
|---|-----------------------------------|
| В | Review FAQs                       |
| C | View Tex Dessint                  |

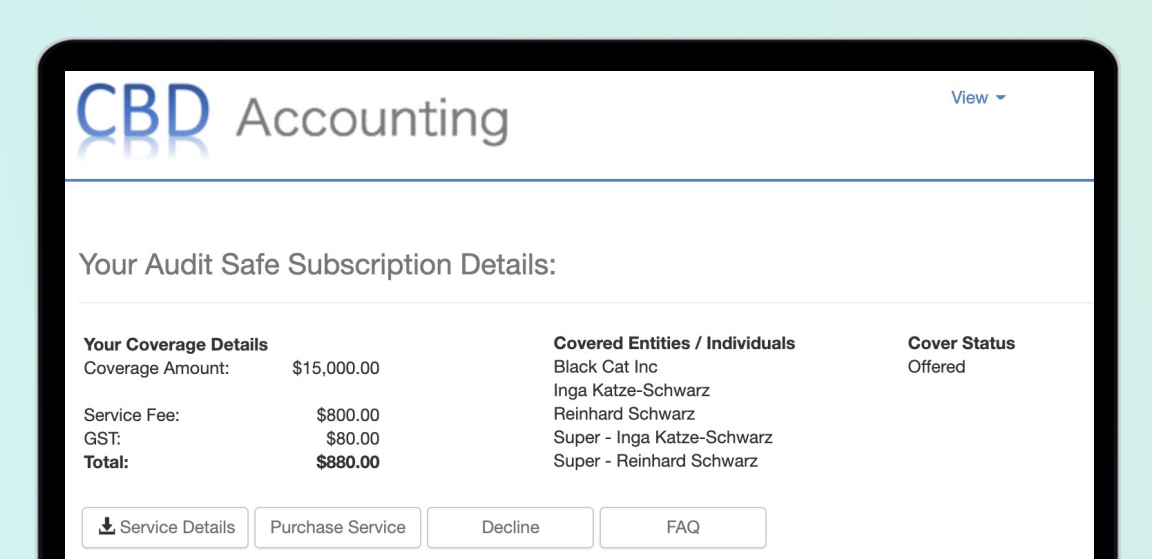

### view rax Receipt

#### For any questions or inquiry, please contact your accountant.